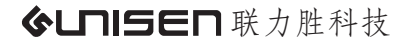

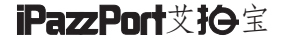

# Mini Bluetooth Keyboard 迷你蓝牙键盘

instructions 使用指南 (KP-810-21BTL)

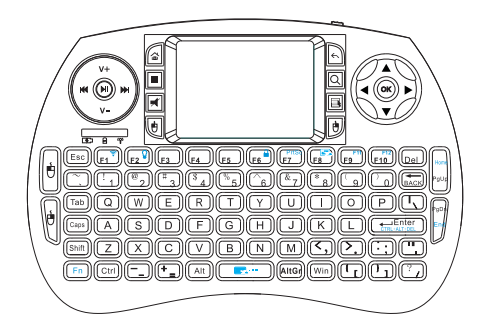

应用

- 蓝牙键盘应用于家庭娱乐、教育、培训、会议、 演讲和投影仪
- iPAD/iPhone和三星等智能手机的外接键盘
- Windows/Mac 电脑、机顶盒

## 包装清单

- 迷你蓝牙键盘
- 说明书
- USB充电线

# 特征

- 微型外形,方便携带
- QWERTY全键盘布局
- 支持多种手势和滚动条
- 支持多国语言
- 支持背光效果

# 规格

- 蓝牙连接
- 距离: 最大半径10m
- 电源: 1.5V X AAA 2节(或者锂电池)
- 工作电压:3.3V

# - 物理参数:

- 尺寸:146.8X97.5X19mm
- 重量:110g

- 支持系统
- Windows
- Mac OS
- Android/iOS OS

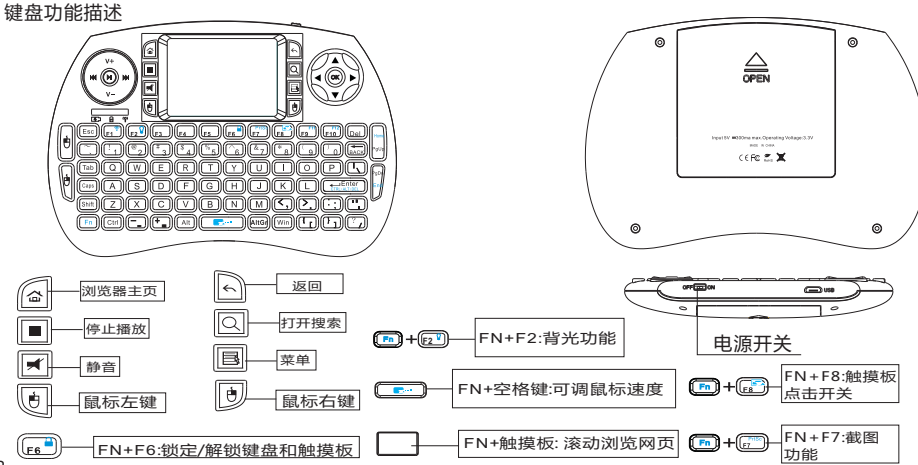

#### 开机

#### 充电

当键盘操作时, [2] 指示灯一直闪烁,说明键盘要进行充电, 用USB线将键盘与电脑连接好,红色指示灯会亮起菥来,在充 电过程中, 日指示灯会长亮.当键盘电充满时日指示灯熄灭, 此时将USB线从电脑上拔下来.

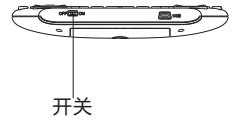

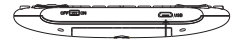

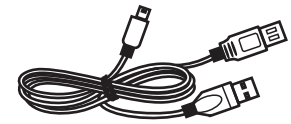

情况一(范例:如图一) 配对蓝牙手机,蓝牙电脑和蓝牙平板,或拥有蓝牙功能 的多媒体设备时候。

1、打开蓝牙键盘开关,开启设备的蓝牙功能。 2、将蓝牙键盘同时按住"Fn+F1"键,当信号灯开始规律 闪烁,就停止按压,然后设备找到名称"ipazzport Bluetooth" 点击进行配对,信号灯停止闪烁表示配对已经成功。

(图一) iPAD/iPhone 1.打开键盘电源开关,按住 "Fn+F1" 约2-5秒直 到LED3闪,使键盘进入可搜索并配对状态

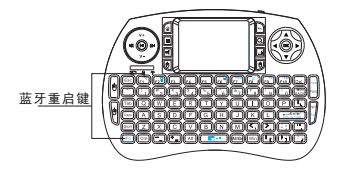

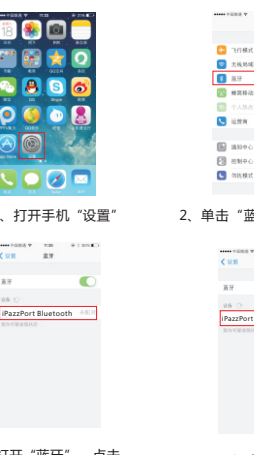

#### 2 单击 讲入蓝牙设置界面 "蓝牙

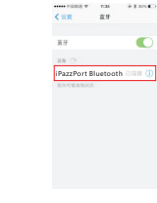

7/2421

希尔特法和语 1000

103(07)

3、打开"蓝牙",点击 "iPazzPort Bluetooth

4. 连接成功

其它智能手机

1.打开键盘电源开关,按住 "Fn+F1"约2-5秒直 到LED3闪烁,使键盘进入可搜索并配对状态

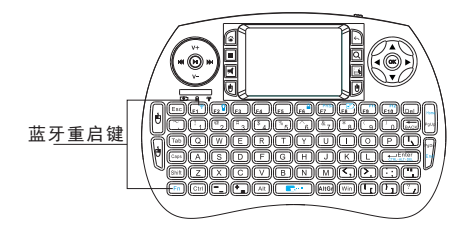

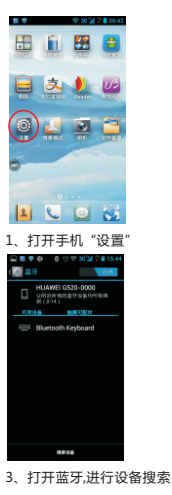

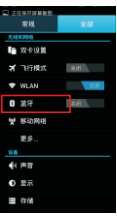

#### 2、单击"蓝牙"进入蓝牙设置界面

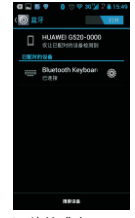

4、连接成功

情况二 (范例:如图二) 配对没有蓝牙功能的设备

插入蓝牙适配器(需自行购买蓝牙适配器)。插入蓝牙适配器,系统自动安装驱动。

2、打开蓝牙键盘开关,进行连接配对。

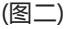

蓝牙连接

Windows XP/2000 连接建立:首先要确定你要连接的电脑是否具有蓝牙 功能,如果没有的话,你必须要有一个蓝牙适配器使 之与电脑相连接。

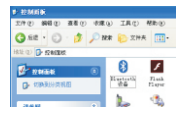

1、打开"控制面板"找到蓝牙设备图标并打开。

2、在弹出来的对话框里单击"添加",在接下来弹出 的对话框中选择"我设备已连接并设置好,可以查找" 然后单击"下一步"。电脑会自动搜索已打开的其它 蓝牙设备。

3、打开蓝牙键盘电源开关,按住 "Fn+F1" 约2-5秒 直到LED3闪烁,使键盘进入可搜索并配对状态。

| 新聞 Diveteeth 記録向日 🔀                                                            |
|--------------------------------------------------------------------------------|
| ANTRAM Hartooth 25.                                                            |
| 1 Cate Cate Cate Cate Cate Cate Cate Cate                                      |
| ▶ 10世纪第三次的法备公司员会、建築文化社会公司并、建築<br>開設法备提供的交易推销指示、产品中当"高公理者"。<br>高公理者 □<br>高公理者 □ |
| (1-60) (-60) <b>KA</b>                                                         |

4、双击"iPazzport Bluetooth"图标,点击 "不使用密码",然后进行自动安装,完成。

注意:打开电脑中蓝牙通信软件,使之处于可搜寻其它蓝牙。 (一般情况处于打开状态) Windows 7

电脑USB接口插上蓝牙接收器,直到电脑新硬件驱动程 序安装完毕,就会出现一个蓝牙图标在任务栏(如下图)

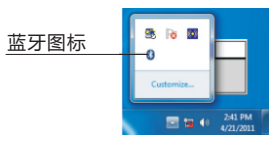

单击蓝牙图标,选择"添加设备"

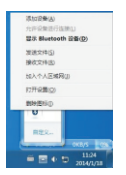

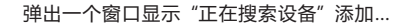

| 0,02 | AND ALL BROOM |      |  |
|------|---------------|------|--|
|      |               | <br> |  |
|      |               |      |  |
|      |               |      |  |
|      |               |      |  |
|      |               |      |  |
|      |               |      |  |

打开键盘电源开关,LED3闪一次,然后按"Fn+F1"直到 LED3闪烁,蓝牙键盘会出现在窗口。选择它,然后单 击"下一步",完成。

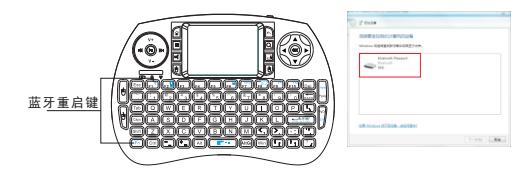

### 常见问题解答

- 1、键盘无反应或者中断连接?
  请把把蓝牙键盘断开进行重新连接。
- 2、触摸板不灵敏,或输入字体重复在屏幕上出现?
  请将电池充满电,拿出接收器重启键盘。
- 远距离操作没有反应或者要按几次按钮才有反应?
  请将接收器插入延长线的USB接口上增强信号。
- 4、多媒体按键没有反应? 请更新你的播放器版本或者下载安装相关驱动程序。
- 5、其他需求或帮助请发邮件至: sales@unisenonline.com.cn,

注意: Windows 系统,插入接收器后一般需要几分钟的时间自动下载驱动,请耐心等待。